## WEBSITE INSTRUCTIONS

www.psychologists.bc.ca

## UPDATING YOUR PROFILE & REFERRAL SERVICE INFORMATION Watch Video>>

- 1. Go to psychologists.bc.ca
- 2. Click 'Log In'.
- 3. Go to the image in the top right corner of the search bar and **click the image**.
- 4. Click 'Home'.
- 5. Scroll down on the left side of the screen to 'Edit Member Profile'. See right image.
- This will bring you to your membership page, where you can find your Membership ID and payment information.
- 7. Scroll down and on the right, click '**Update Member Profile**'.
- You are now in a pop up window that has all of your profile information and referral service information and you can make any updates needed.

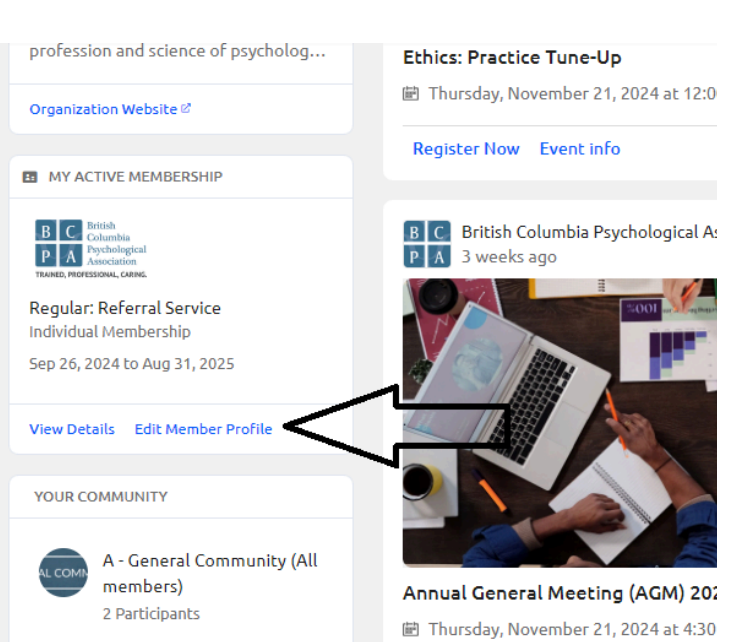

В

9. Make sure to click '**Save**' at the bottom of the pop up window to ensure your updates are saved.